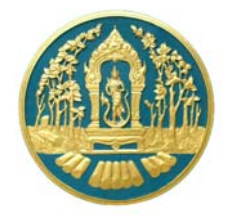

## คู่มือ การสำรวจพื้นที่ป่าเศรษฐกิจ ปีงบประมาณ 2552

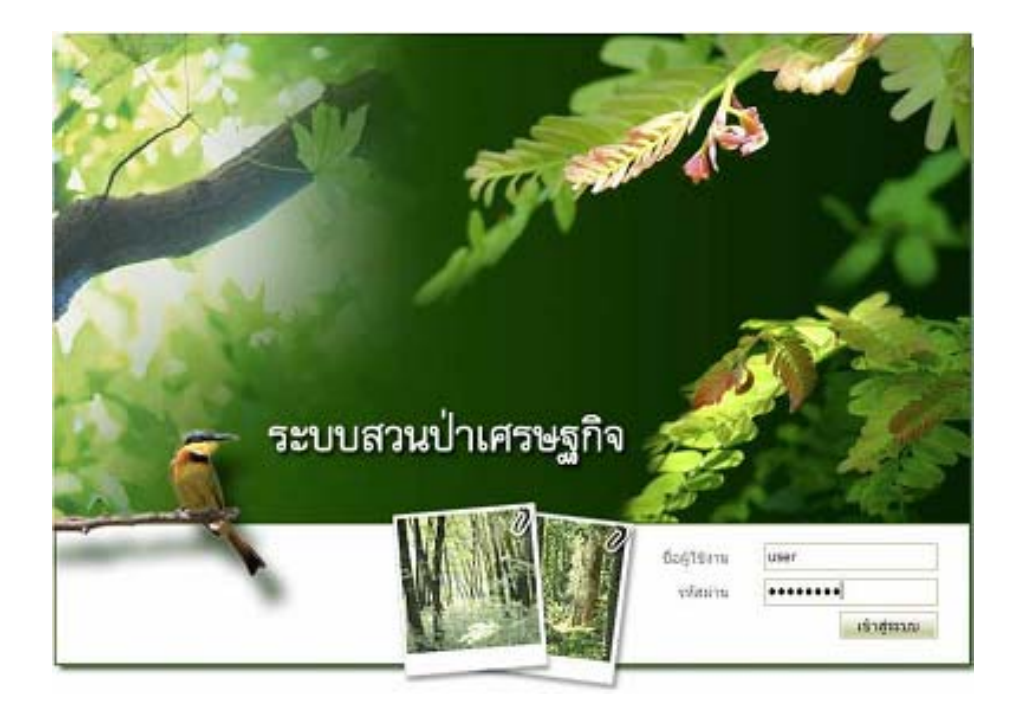

จัดทำโดย ศูนย์สารสนเทศ สำนักแผนงานและสารสนเทศ กรมป่าไม้ กระทรวงทรัพยากรธรรมชาติและสิ่งแวดล้อม

### การสำรวจพื้นที่สวนป่าเศรษฐกิจ

#### <u>1. ความเป็นมา</u>

ในปีงบประมาณ 2547 กรมป่าไม้ได้รับงบประมาณดำเนินงานโครงการพัฒนาระบบ สารสนเทศภูมิศาสตร์ในพื้นที่สวนป่าเชิงเศรษฐกิจ ซึ่งเป็นส่วนหนึ่งของการดำเนินงานโดยใช้ ระบบภูมิสารสนเทศ (GIS) เป็นเครื่องมือในการจัดการข้อมูลพื้นที่สวนป่าเชิงเศรษฐกิจ ซึ่งมีข้อมูล ปริมาณมากและกระจายอยู่เกือบทั่วประเทศ แต่ขาคฐานข้อมูลและระบบการบริหารจัดการข้อมูล กรมป่าไม้จึงนำระบบ GIS มาใช้เป็นเครื่องมือในการจัดสร้างฐานข้อมูล การจัดการและการ ประยุกต์ใช้งานข้อมูลพื้นที่สวนป่าเชิงเศรษฐกิจ

ในปัจจุบันกรมป่าไม้มีฐานข้อมูลสวนป่าเศรษฐกิจในระบบ GIS ที่สามารถจัดการสืบค้น ข้อมูลผ่านเครือข่าย internet ได้ (www.forest.go.th. :โครงการพัฒนาระบบสารสนเทศภูมิศาสตร์ใน พื้นที่สวนป่าเชิงเศรษฐกิจ ศูนย์สารสนเทศ สำนักแผนงานและสารสนเทศ)

ในปีงบประมาณ 2552 กรมป่าไม้ได้รับอนุมัติแผนงบประมาณสร้างสมดุลของการใช้ ประโยชน์และการอนุรักษ์ทรัพยากรธรรมชาติและความหลากหลายทางชีวภาพ ผลผลิตพื้นที่ป่าเพื่อ จัดการและใช้ประโยชน์อย่างยั่งยืน กิจกรรมหลักจัดการที่ดินป่าไม้ กิจกรรมโครงการปรับปรุง ข้อมูลสารสนเทศภูมิศาสตร์พื้นที่สวนป่าเชิงเศรษฐกิจ เพื่อปรับปรุงฐานข้อมูลสวนป่าเศรษฐกิจใน ระบบสารสนเทศภูมิศาสตร์ให้ถูกต้องตรงกับที่ตั้งในภูมิประเทศจริง และเป็นข้อมูลที่ทันสมัยเป็น ปัจจุบันอยู่ตลอดเวลา

#### <u>2. ข้อมูล</u>

1) สวนป่าเอกชนที่จดทะเบียนสวนป่า
 2) เกษตรกรที่เข้าร่วมโครงการปลูกป่าเสรษฐกิจ
 3) แปลงสวนป่าที่ปลูกใหม่

#### 3.การตั้งค่าเครื่องวัดค่าพิกัดด้วยดาวเทียม

การตั้งค่าเครื่องวัดพิกัดด้วยดาวเทียม (Global Positioning System : GPS) แบบมือถือจะยึด ตามยี่ห้อ GARMIN แต่ถ้าพื้นที่ใดใช้ยี่ห้ออื่น ก็ให้ตั้งค่าพื้นฐานดังกล่าวตามที่กำหนดนี้

3.1 ตั้งระบบเครื่อง GPS (System Setup)

- 3.1.1 เถือก Mode เป็น Normal
- 3.1.2 ตั้งเวลาและวันที่ให้ถูกต้อง
  -กำหนดค่า OFFSET เป็น +7.00 ซึ่งเป็นเวลาของประเทศไทย
  เมื่อเทียบกับเวลามาตรฐาน
- 3.1.3 กำหนดระบบพิกัดเป็นแบบ UTM และมีหน่วยเป็นเมตร
- 3.1.4 กำหนด Map Datum เป็น WGS 84
- 3.1.5 ต้องทำ Initializing ทุกครั้งเมื่อใช้เครื่องเป็นครั้งแรก หรือ
  เดินทางห่างจากจุดที่เริ่มทำ Initializing เป็นครั้งแรกมากกว่า 500
  ใมล์ หรือเมื่อหน่วยความจำหมดอายุโดย
- 3.1.6 ไปที่หน้าจอแสดงสัญญาณดาวเทียม
- 3.1.7 เลือกชี้ Ezinit
- 3.1.8 เลือกวิธี Country หรือ Autolocate
- 3.2 การใช้เครื่อง GPS
  - 3.2.1 อ่านและบันทึกค่าพิกัดในระบบ UTM เท่านั้น
  - 3.2.2 การบันทึกค่าพิกัดและจุดลงในเครื่อง GPS ต้องจดบันทึกประ กอบด้วยเพื่อใช้สำหรับตรวจสอบความถูกต้องของการบันทึก และป้องกันการหลงลืม
  - 3.2.3 ประเทศไทยอยู่ในระบบพิกัด UTM zone 47 และ 48 แบ่ง zone ที่ เส้น 120 องศา หรือดูจากระวางแผนที่ภูมิประเทศของกรมแผนที่ ทหาร โดยพื้นที่ zone 48 มีค่าระวางตั้งแต่ 54xxx ขึ้นไป
  - 3.2.4 ก่อนกคปุ่มบันทึกค่าพิกัดต้องหยุดนิ่งที่จุดที่ต้องการบันทึกค่าพิกัด นั้นประมาณ 3-4 นาที เพื่อให้เครื่องรับสัญญาณดาวเทียมและเฉลี่ย หาค่าพิกัดที่ถูกต้องที่สุด
  - 3.2.5 สังเกตค่าความถูกต้องในทางสาย (EPE) ถ้ามีค่าน้อยแสดงว่าถูกต้อง มาก
  - 3.2.6 สังเกตจำนวนคาวเทียมจากหน้าจคแสคงสัญญาณคาวเทียม ต้องรับ

สัญญาณอย่างน้อย 4 ควง จึงจะบันทึกก่าพิกัค

- 3.2.7 เข็มทิศในเครื่อง GPS จะได้ความถูกต้องสูงเมื่อมีการเคลื่อนที่เร็ว เท่านั้น
- 3.2.8 ควรมีแบตเตอรี่สำรองไว้เสมอ
- 3.2.9 หากไม่ใช้งานเกิน 1 สัปดาห์ หรือแบตเตอรี่หมดต้องนำแบตเตอรี่ ออกจากตัวเครื่องเพื่อป้องกันสารเคมีกัดกร่อนตัวเครื่อง

#### <u>4.วิธีการสำรวจ</u>

 คำเนินการจัดเก็บข้อมูลตามแผนงานของกิจกรรมพัฒนาและจัดการผลผลิตสวนป่าที่ ส่วนปลูกป่าภาคเอกชน สำนักส่งเสริมการปลูกป่ากำหนด

2) บันทึกข้อมูลในแบบสำรวจพื้นที่สวนป่าเศรษฐกิจ

- 3) บันทึกค่าพิกัดทุกแปลงไม่น้อยกว่า 1 จุดต่อแปลง
- กรณีที่ไม่พบหลักหมายแนวเขตแปลงที่ดินให้กำหนดหมุดจำลองและบันทึกค่าพิกัด พร้อมทั้งบันทึกรายละเอียดในขอบเขตของแบบสำรวจ

#### <u>5.การกรอกแบบสำรวจ</u>

- 5.1 การกรอกข้อมูลลงแบบสำรวจจะต้องกระทำ ดังนี้
  - รหัสแปลงที่ดินสวนให้กำหนดรหัสให้มีตัวเลย 10 หลัก ดังตัวอย่าง รหัสแปลงที่ดินสวนป่า PPAATT9999
    - PP รหัสจังหวัด
    - AA รหัสอำเภอ
    - TT รหัสตำบล
    - 9999 ลำคับที่ของแปลงที่ดินสวนป่าในตำบลนั้นๆ ( กำหนด 4 หลักขึ้นไป)
    - หมายเหตุ : รหัสจังหวัด รหัสอำเภอ และรหัสตำบล ใช้ตามกำหนดของกรมปกครอง กระทรวงมหาดไทย download ได้ที่

http://web1.forest.go.th/forest/fitc/index.php หัวข้อ "download รหัสตำบล"

- 2) ชื่อเจ้าของแปลง :(ข้อมูลจาก สป.3)
- 3) ที่อยู่ปัจจุบัน : ที่อยู่ที่สามารถติดต่อได้ (บันทึกข้อมูลตามปัจจุบัน)
- หน่วยงานรับผิดชอบในการสำรวจ : หน่วยงานที่ได้รับแผนปฏิบัติงานและแผนใช้ จ่ายงบประมาณ

- 5) วันที่สำรวจ :
- 6) คณะผู้สำรวจ : ให้กรอกชื่อ สกุล, ตำแหน่ง
- 7) ที่ตั้งสวนป่า : ที่ตั้งของพื้นที่สำรวจ
- 8) เอกสารสิทธิที่คิน
- 9) หมายเลขระวางแผนที่ : ตามที่ปรากฏ
- 10) ให้ใส่เครื่องหมาย 🗸 ในช่อง 🗖 เพื่อเลือก Zone และ Datum ตามตั้งค่าการใช้เครื่อง GPS
- 11) กรอกค่าพิกัดทุกค่าจากการสำรวจ (ต้องตั้งก่าเครื่อง GPS ให้ถูกต้องตามคู่มือระบบ กำหนดตำแหน่งบนพื้น โลก download ได้ที่
  - http://web1.forest.go.th/forest/fitc/index.php หัวข้อ "download คู่มือระบบกำหนด ตำแหน่งบนพื้นโลก")
- 12) วาครูปสังเขปแนวเขตพื้นที่
- 13) หมายเหตุ : บันทึกรายละเอียดการสำรวจทุกแปลง

| แผ่นที่ <u>/</u> |
|------------------|
|------------------|

## แบบสำรวจพื้นที่ป่าเศรษฐกิจ

| 1. | รหัสแปลงที่ดินสวนป่า   |          |              |
|----|------------------------|----------|--------------|
| 2. | ชื่อเจ้าของแปลง        |          |              |
| 3. | ที่อยู่ปัจจุบัน        | .หมู่ที่ | ตำบถ         |
|    | ອຳເກອ                  | จังหวัด  | รหัสไปรษณีย์ |
|    | โทรศัพท์/โทรสาร        |          |              |
| 4. | หน่วยงานรับผิดชอบในการ | สำรวจ    |              |
| 5. | วันที่สำรวจ            |          |              |
|    |                        |          |              |

6. คณะผู้สำรวจ

| ถำดับที่ | ชื่อ - นามสกุล | ตำแหน่ง | หมายเหตุ |
|----------|----------------|---------|----------|
|          |                |         |          |
|          |                |         |          |
|          |                |         |          |
|          |                |         |          |
|          |                |         |          |

| 7. | ที่ตั้งสวนป่า หมู่ที่     | ตำบล                          |              |
|----|---------------------------|-------------------------------|--------------|
|    | ອຳເກອ                     | จังหวัด                       | รหัสไปรษณีย์ |
|    | พื้นที่จำบาบ              | ไร่ ปีที่ปลก                  |              |
|    | ~บิดไข้เพิ่ม a อ          |                               |              |
|    | ขนทเมทบถูก<br>*           |                               |              |
|    | จานวนตนตอ เร              | d                             |              |
| 8. | เอกสารสทธ์ที่ดิน          | เลิบที<br>!                   |              |
| 9. | แปลงที่ดินสวนป่าปรากฏในแผ | นที่ภูมิประเทศ ชุด L7017 ระวา | งหมายเลข     |
| 10 | . UTM <b>ZONED</b> 47     |                               |              |
|    | Datum DIndian19           | 75 <b>D</b> WGS84             |              |

#### 11. ค่าพิกัดมุมแปลง

## 12. แผนที่รูปแปลงสังเขป

| จุดที่ | พิกัดแนวราบ(X) | พิกัดแนวคิ่ง(Y) |
|--------|----------------|-----------------|
| 1      |                |                 |
|        |                |                 |
|        |                |                 |

| 13. หมายเหต                             | • |        |                                         |        |
|-----------------------------------------|---|--------|-----------------------------------------|--------|
| - · · · · · · · · · · · · · · · · · · · |   |        |                                         |        |
|                                         |   |        |                                         |        |
| •••••                                   |   | •••••• | ••••••                                  | •••••• |
|                                         |   |        |                                         |        |
|                                         |   |        |                                         | •••••  |
|                                         |   |        |                                         |        |
|                                         |   |        |                                         |        |
| •••••                                   |   |        | ••••••••••••••••••••••••••••••••••••••• | •••••• |
|                                         |   |        |                                         |        |
| ••••••                                  |   |        |                                         | •••••  |

แผ่นที่<u>1\_/</u>2\_\_\_

## ตัวอย่าง

## แบบสำรวจพื้นที่ป่าเศรษฐกิจ

| 1. | รหัสแปลงที่ดินสวนป่า                                                          |
|----|-------------------------------------------------------------------------------|
| 2. | ชื่อเจ้าของแปลงนายปียะ เพชรพรรณ                                               |
| 3. | ที่อยู่ปัจจุบัน124/4711หมู่ที่ประคิษฐ์มนูธรรมแขวงวังทอง                       |
|    | เขตวังทองหลางจังหวัดกรุงเทพมหานครรหัสไปรษณีย์10210                            |
|    | โทรศัพท์/โทรสาร02-789 1121                                                    |
| 4. | หน่วยงานรับผิดชอบในการสำรวจศูนย์ประสานงานจัดการทรัพยากรป่าไม้จังหวัดกำแพงเพชร |
| 5. | วันที่สำรวจ                                                                   |
|    | 91 -                                                                          |

6. คณะผู้สำรวจ

. . .

| ถำดับที่ | ชื่อ - นามสกุล          | ตำแหน่ง                 | หมายเหตุ        |
|----------|-------------------------|-------------------------|-----------------|
| 1        | นางสาวเรไร สมบูรณ์วงศ์  | นักวิชาการเผยแพร่       | หัวหน้าคณะสำรวจ |
| 2        | นางสาวรักษ์สุดา ยาคำ    | เจ้าหน้าที่บริหารทั่วไป |                 |
| 3        | นางสาวอัญฌิษา ล่องวารี  | เจ้าหน้าที่บันทึกข้อมูล |                 |
| 4        | นางสาวประไพ เรื่องวิทยา | เจ้าหน้าที่การเกษตร     |                 |
|          |                         |                         |                 |

## 12. แผนที่รูปแปลงสังเขป

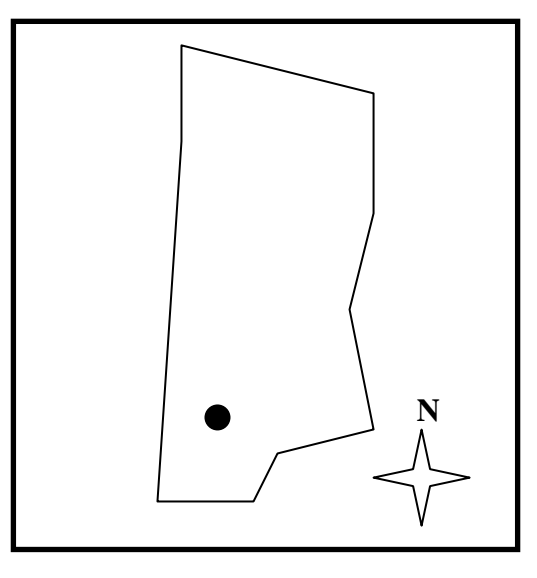

#### 11. ค่าพิกัดมุมแปลง

| จุดที่ | พิกัดแนวราบ(X) | พิกัดแนวดิ่ง(Y) |
|--------|----------------|-----------------|
| 1      | 560767         | 1770718         |

| 13. หมายเหตุ :1) เริ่มปลูกเมื่อปี พ.ศ. 2537 มีพื้นที่ 80 ไร่ ปี 2550 เปลี่ยนพื้นที่ปลูกมันสำปะหลัง |
|----------------------------------------------------------------------------------------------------|
| จำนวน 30 ไร่                                                                                       |
|                                                                                                    |
| ไม่เจริญเติบโตเท่าที่ควร สำหรับต้นที่อยู่ขอบแปลงมีขนาดใหญ่สามารถนำไปใช้ประโยชน์ได้                 |
|                                                                                                    |

#### 9

#### 5.2 กรอกข้อมูลการสำรวจในตาราง Excel ตามแบบที่กำหนด

|         |             | สืบเรืออาจเปล        | 201         | ประเภท     | เลขที/  | ที่   | นที่ปล | âu.     | สำนวน   |    | daua          | daran       | den out to             |        | tidalace | 10.00  |
|---------|-------------|----------------------|-------------|------------|---------|-------|--------|---------|---------|----|---------------|-------------|------------------------|--------|----------|--------|
| 1010101 | ID_CODE     | JELA DEGMENO         | ขึ้นทะเบียน | ทะเบือน    | ເລ່ນທີ່ | 15    | 07N    | ตารางวา | ดัน/ไร่ | иц | 9111ei        | E NALE      | The contraction of the | 923 10 | บงเปลี่ย | 220.02 |
| 1       | 62060101037 | นางทองแพง เตช่ะผล    | 2537        | a.n.       | 4/39    | 28    | 0      | 0       | 200     | 1  | พรานกระต่าย   | พรานกระต่าย | น.ส.3                  | 49421  | 2537     | สัก    |
| 3       | 62060102038 | นางเรณุ ทองศรี       | 2538        | ส.ก.       | 59/76   | 12    | 0      | 12      | 400     | 2  | พราษกระต่าย   | พรานกระต่าย | รับรองที่ดินอ่าเกอ     | 4942II | 2538     | สัก    |
| 5       | 62060103038 | นายสำราญ รอดกสิกรร   | 2538        | ส.ค.       | 59/14   | 2     | 2      | 0       | 400     | 3  | พรานกระต่าย   | พรานกระต่าย | น.ส.3                  | 49421  | 2538     | สัก    |
| 7       | 62060103043 | นางสาวทัศนีย์ บดิรัฐ | 2543        | ส.ก.       | 121/47  | 15    | 0      | 0       | 400     | 3  | พรานกระต่าย   | พรานกระต่าย | สปก.4-01               | 49421  | 2543     | สัก    |
| 9       | 62060104038 | นายองค์ เกตุณรงค์    | 2538        | ส.ค.       | 64/97   | 20    | 0      | 0       | 200     | 4  | พรานกระต่าย   | พรานกระต่าย | น.ส.3ก.                | 49421  | 2538     | สัก    |
| 11      | 62060104041 | นายธนะชัย ลินะบรรจง  | 2541        | a.n.       | 101/1   | 10    | 0      | 22      | 200     | 4  | พรานกระต่าย   | พรานกระต่าย | น.ส.3ก.                | 49421  | 2541     | สัก    |
| 13      | 62060104041 | นายธนะชัย ลินะบรรจง  | 2541        | ส.ก.       | 102/2   | 49    | 0      | 0       | 400     | 4  | พรานกระต่าย   | พรานกระด่าย | น.ส.3ก.                | 4942II | 2541     | สัก    |
| 16      | 62060105037 | นายน่าชัยสุภาพ       | 2537        | ส.ค.       | 42/69   | 3     | 0      | 50      | 400     | 5  | พรานกระต่าย   | พรานกระต่าย | น.ส.3ก.                | 49421  | 2537     | สัก    |
| 18      | 62060105037 | นายน่าชัย สุภาพ      | 2537        | a.n.       | 42/70   | 3     | 1      | 0       | 400     | 5  | พรานกระต่าย   | พรานกระต่าย | โฉนดที่ดิน             | 49421  | 2537     | สัก    |
| 20      | 62060105037 | นางแต่งเล็ก สุภาพ    | 2537        | ส.ค.       | 42/75   | 5     | 0      | 0       | 400     | 5  | พรานกระต่าย   | พรานกระต่าย | โฉนดที่ดิน             | 49421  | 2537     | สัก    |
| 22      | 62060105037 | นายเวีย กัลปหลุษ     | 2537        | ส.ก.       | 55/18   | 3     | 0      | 11      | 400     | 5  | พรานกระต่าย   | พรานกระต่าย | สปก.4-98               | 49421  | 2537     | สัก    |
| 24      | 62060105037 | นายลอชา กัลปหลุษ     | 2537        | ส.ก.       | 42/59   | 2     | 0      | 0       | 400     | 5  | พรานกระต่าย   | พรานกระด่าย | ใบตอบรับสปก.           | 49421  | 2537     | สัก    |
| 26      | 62060105037 | นาย เล็ก บาระเมศ     | 2537        | ส.ค.       | 8/75    | 10    | - 3    | 0       | 800     | 5  | พรานกระต่าย   | พรานกระต่าย | ใบตอบรับสทก.1          | 49421  | 2537     | สะเดา  |
| 28      | 62060105037 | นายเขียว มาน้อย      | 2537        | a.n.       | 42/33   | 6     | 0      | 0       | 400     | 5  | พรานกระต่าย   | พรานกระต่าย | ใบตอบรับสปก.           | 49421  | 2537     | สัก    |
| 30      | 62060105037 | นางสาวบุญน่า ทองมิ   | 2537        | ส.ก.       | 42/65   | 10    | 0      | 0       | 400     | 5  | พรานกระต่าย   | พรานกระด่าย | ใบตอบรับสปก.           | 49421  | 2537     | สัก    |
| 32      | 62060105037 | นางสาวลั่นทม มาน้อย  | 2537        | ส.ก.       | 42/37   | 6     | 2      | 0       | 400     | 5  | พรานกระต่าย   | พรานกระต่าย | ใบตอบรับสปก.           | 49421  | 2537     | สัก    |
| 34      | 62060105037 | นายบรรจง หลยันธ์     | 2537        | ส.ก.       | 42/35   | 5     | 1      | 0       | 400     | 5  | พรานกระต่าย   | พรานกระต่าย | ใบตอบรับสปก.           | 49421  | 2537     | สัก    |
| 36      | 62060105037 | นายลือชา กัลปหยุช    | 2537        | ส.ค.       | 55/29   | 4     | 0      | 0       | 400     | 5  | พรานกระต่าย   | พรานกระต่าย | ใบตอบรับสปก.           | 49421  | 2537     | สัก    |
| 38      | 62060105038 | นางวันเพ็ญ พลขันธ์   | 2538        | ส.ก.       | 49/60   | 20    | 0      | 0       | 400     | 5  | พรานกระต่าย   | พรานกระต่าย | สปก.4-98               | 49421  | 2538     | สัก    |
| 40      | 62060910037 | นายปียะ เทชรพรรณ     | 2537        | ส.ก.       | 2/89    | 50    | 0      | 0       | 400     | 10 | ด้ากระต่ายทอง | พรานกระด่าย | น.ส.3ก.                | 49421  | 2537     | สัก    |
|         | I I         | I                    | 1           | 1          |         | I     | - 1    | 1       | 1       |    | 1             |             |                        | 1      | 1        |        |
|         | 1           | I                    | 1           | 1          |         | 1     | - 1    | 1       | 1       | 1  | 1             | 1           | I                      | 1      | 1        |        |
|         | 1           | 1                    | 1           | 1          |         | 1     | - 1    | 1       |         |    | 1             |             | I                      | 1      | 1        |        |
|         | 1           | 1                    | 1           | 1          |         | 1     | - 1    | 1       | 1       |    | 1             |             | I                      | 1      | 1        |        |
|         | 1           | 1                    | 1           | 1          |         | I     | - 1    | 1       | 1       |    | 1             |             | I                      | 1      | 1        |        |
|         |             | I                    | 1           | 1          | - I     | 1     | - 1    | 1       |         |    |               | I           | I                      | 1      | 1        |        |
|         | I I         | I                    | 1           | 1          |         | I     | - 1    | 1       |         |    | 1             |             |                        | 1      | 1        |        |
| 315     | 62030404545 | นายสำราญ รอดกรรม     | 2545        | สป.3       | 12/98   | 17    | 0      | 0       | 400     | 1  | สักงาม        | คลองลาน     | น.ส.3ก.                | 4952IV | 2545     | สัก    |
|         |             |                      |             | รวมพื้นที่ | นั้นหมด | 2 124 | 3      | 312     |         |    |               |             |                        |        |          |        |

การสารวจพื้นที่สวนป่าเศรษฐกิจ ปีงบประมาณ 2552 จังหวัดกำแพงเพชร

6. การส่งเอกสารให้กรมป่าไม้

การจัดส่งรายงานการปฏิบัติ ให้จัดส่ง 3 ครั้ง

<u>ครั้งที่ 1 รายงานรอบ 6 เดือน</u> จัดส่งถึงกรมป่าไม้ภายในวันที่ 7 เมษายน 2552 เอกสารที่ต้องจัดส่งให้กรมป่าไม้ภายในกำหนด ประกอบด้วย - แผ่น CD ที่บันทึกข้อมูล (รูปแบบไฟล์ Polygon ,Word และ Excel) <u>ครั้งที่ 2 รายงานรอบ 9 เดือน</u> จัดส่งถึงกรมป่าไม้ภายในวันที่ 7 กรกฎาคม 2552 เอกสารที่ต้องจัดส่งให้กรมป่าไม้ภายในกำหนด ประกอบด้วย - แผ่น CD ที่บันทึกข้อมูล (รูปแบบไฟล์ Polygon ,Word และ Excel)

<u>ครั้งที่ 3 รายงานรอบ 12 เดือน</u> จัดส่งถึงกรมป่าไม้ภายในวันที่ 7 ตุลาคม 2552 เอกสารที่ต้องจัดส่งให้กรมป่าไม้ภายในกำหนด ประกอบด้วย 1) เล่มเอกสารรายงานผลการปฏิบัติงานงวดที่ 1 งวดที่ 2 งวดที่ 3 และงวดที่ 4 2) แผ่น CD ที่บันทึกข้อมูล (รูปแบบไฟล์ Polygon ,Word และ Excel)

# ภาคผนวก

## <u> คำอธิบายรหัสในตารางข้อมูล</u>

| ID_CODE    | = | รหัสแปลงที่ดินสวนป่า                     |
|------------|---|------------------------------------------|
| OWNER      | = | ชื่อ – นามสกุล เจ้าของสวนป่า             |
| HOUSE_NO   | = | บ้านเลขที่                               |
| МОО        | = | หมู่ที่                                  |
| SOI        | = | นอถ                                      |
| ROAD       | = | ถนน                                      |
| TAMBON     | = | ຕຳນລ                                     |
| AMPHOE     | = | ອຳເກອ                                    |
| CHANGWAT   | = | จังหวัด                                  |
| ID_CARD    | = | เลขที่บัตรประจำตัวประชาชน                |
| BIRTH      | = | วัน เดือน ปี เกิด                        |
| SEX        | = | เพศ                                      |
| OCCUP      | = | อาชีพ                                    |
| NAME_PRJ   | = | เข้าร่วม โครงการส่งเสริมปลูกไม้เศรษฐกิจ  |
| JOIN_PRJ   | = | วันที่เข้าร่วมโครงการปลูกป่า             |
| NOJOIN_PRJ | = | ไม่เข้าร่วมโครงการ                       |
| TYP_REGIS  | = | ประเภทการขึ้นทะเบียน                     |
| REGIS_NO   | = | ทะเบียนเล่มที่/เลงที่                    |
| NON_REGIS  | = | ไม่ลงทะเบียนปลูกป่า                      |
| AREA_RAI   | = | จำนวน ไร่ ที่ปลูกป่า                     |
| AREA_NGAN  | = | จำนวน งาน ที่ปลูกป่า                     |
| AREA_WA    | = | จำนวน ตารางวา ที่ปลูกป่า                 |
| SUM_TREE   | = | จำนวนต้นไม้ที่ทำการปลูก                  |
| LOCA_MOO   | = | ที่ตั้งหมู่ที่ปลูกป่าเศรษฐกิจ            |
| LOCA_TAM   | = | ที่ตั้งตำบลปลูกป่าเศรษฐกิจ               |
| LOCA_AMP   | = | ที่ตั้งอำเภอปลูกป่าเศรษฐกิจ              |
| LOCA_PROV  | = | ที่ตั้งจังหวัดปลูกป่าเศรษฐกิจ            |
| PROOF_OWN  | = | ประเภทเอกสารสิทธิที่ทำการปลูกป่าเศรษฐกิจ |
|            |   | สทก.1                                    |

|            |   | น.ส.3                                                    |
|------------|---|----------------------------------------------------------|
|            |   | น.ส.3 ก. ฯลฯ                                             |
| COOR_X     | = | ตำแหน่งพิกัค x                                           |
| COOR_Y     | = | ตำแหน่งพิกัด y                                           |
| UTMSHEET   | = | ระวางแผนที่ในการปลูกป่า                                  |
| MAPSHEET   | = | ระวางแผนที่โรมันในการปลูกป่า                             |
| SHEETNAM_T | = | ชื่อระวางแผนที่ ภาษาไทย                                  |
| SHEETNAM_E | = | ชื่อระวางแผนที่ ภาษาอังกฤษ                               |
| YEAR_S     | = | ปีที่ทำการปลูกป่าเศรษฐกิจ                                |
| SPECY1     | = | ชนิดไม้ที่ปลูกชนิดที่ 1                                  |
| SPY1_RAI   | = | พื้นที่ปลูกไม้ชนิดที่ 1 (ไร่)                            |
| SPECY2     | = | ชนิดไม้ที่ปลูกชนิดที่ 2                                  |
| SPY2_RAI   | = | พื้นที่ปลูกไม้ชนิดที่ 2 (ไร่)                            |
| SPECY3     | = | ชนิดไม้ที่ปลูกชนิดที่ 3                                  |
| SPY3_RAI   | = | พื้นที่ปลูกไม้ชนิดที่ 3 (ไร่)                            |
| SUM_RAI    | = | รวมพื้นที่ปลูกทั้งสิ้น (ไร่)                             |
| SPACING    | = | สวนป่าระขะปลูก (ม.*ม.)                                   |
| AVERAGE_H  | = | ความสูงเฉลี่ย (ม.)                                       |
| GBH        | = | GBH เฉลี่ย (เซนติเมตร) เส้นรอบวงที่มีก่ากวามสูงจากผิวดิน |
| SUR_DATE   | = | วัน เดือน ปี ที่สำรวจ                                    |
| CUT_VOLUME | = | ผลผลิต ไม้ปีที่ตัดฟัน                                    |
| CUT_NUM    | = | จำนวนต้นที่ทำการตัดฟัน (ด้น)                             |
| CUT_RAI    | = | เนื้อที่ที่ทำการตัดฟัน (ไร่)                             |
| CUT_VALUE  | = | รายได้จากการตัดฟัน (บาท)                                 |
| THIN_YEAR  | = | ปีที่ตัดสางงายระยะ                                       |
| THIN_TREE  | = | จำนวนต้นที่ตัดสาง (ต้น)                                  |
| THIN_RAI   | = | เนื้อที่ที่ตัดสาง (ไร่)                                  |
| THIN_BAHT  | = | รายได้จากการตัดสางขาย (บาท)                              |
| REMOV_AREA | = | พื้นที่ยกเลิก                                            |
| EXIST      | = | พื้นที่กงเหลือ                                           |